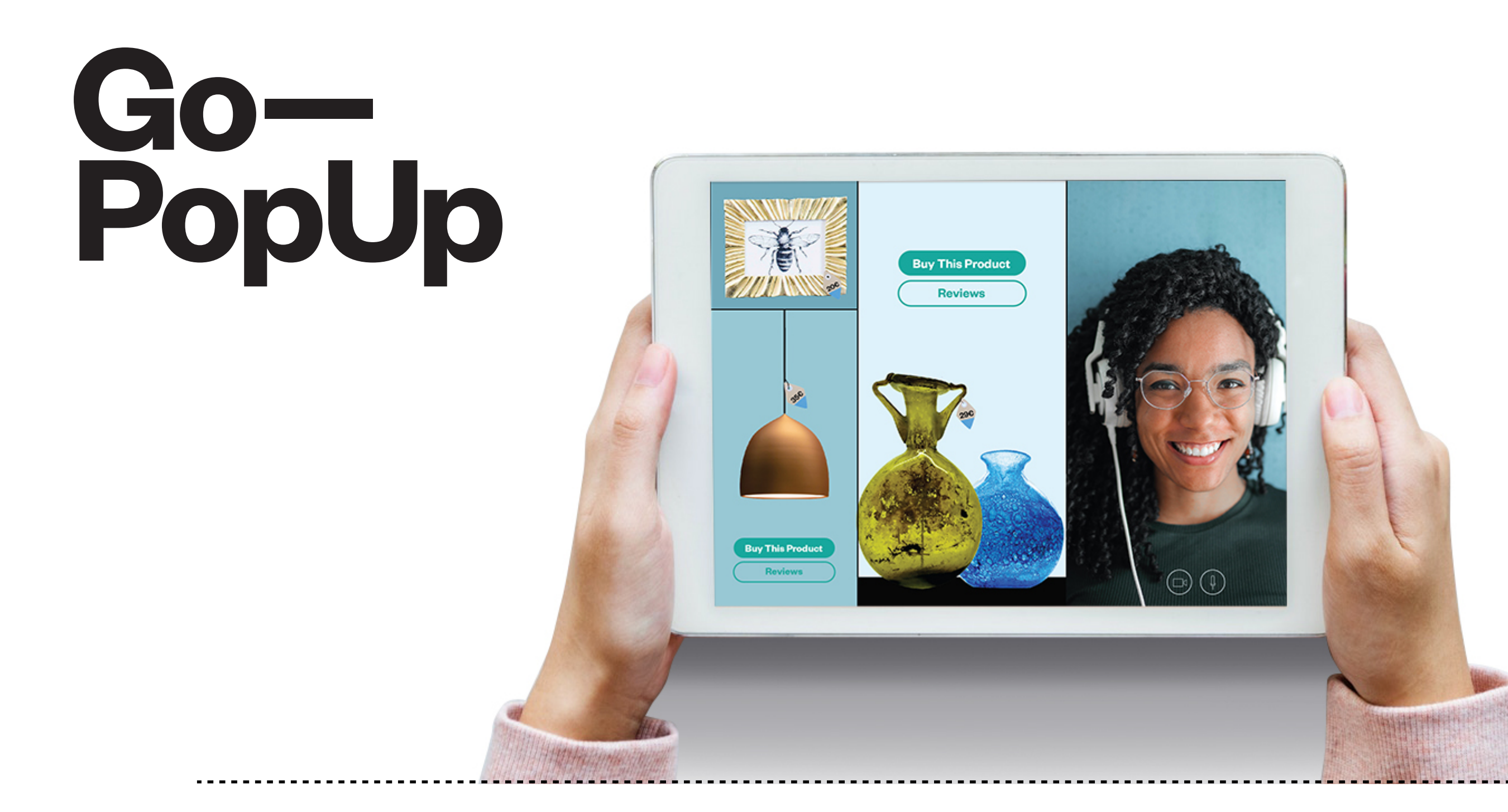

## Wie man präsentiert Schritt ein Online-Popup für Schritt.

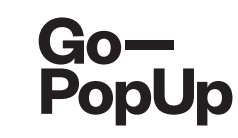

#### Payment completed successfully! Here you have a summary of your Online Pop-Up Store: Brand registration/Login: maria.pitarch@gopopup.com Pop-up Title: Presentation of products Brief Description: Presentation of our newest product Long Description: Our priority is to adjust, as much as we can, to the current situation. We want to support you and your business, so we are offering the possibility to host an online pop-up. We think in this moment of isolation, it is crucial to use alternative ways to keep in contact with your community. The internet gives us the possibility to rekindle the relationships with our customers, offering an alternative touchpoint. Uploaded photo: Online Date/s and time/s: 21/04/2020 04h Social Media accounts: Facebook: https://www.gopopup.com/en/products/onlinepopupstore Name and email of brand representative: Maria (help@gopopup.com) You will receive an email with the link to the online pop-up space. If you have any doubt, you can always get in contact with help@gopopup.com

Du hast gerade dein **Online Pop-Up Event** erfolgreich erstellt. Sobald bestätigt, erhältst du deine Mail mit dem Link zu deiner **Online Pop-Up Seite.** Richte dir einen Alarm ein, um dein Pop-Up in **sozialen Netzwerken** zu teilen.

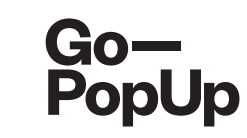

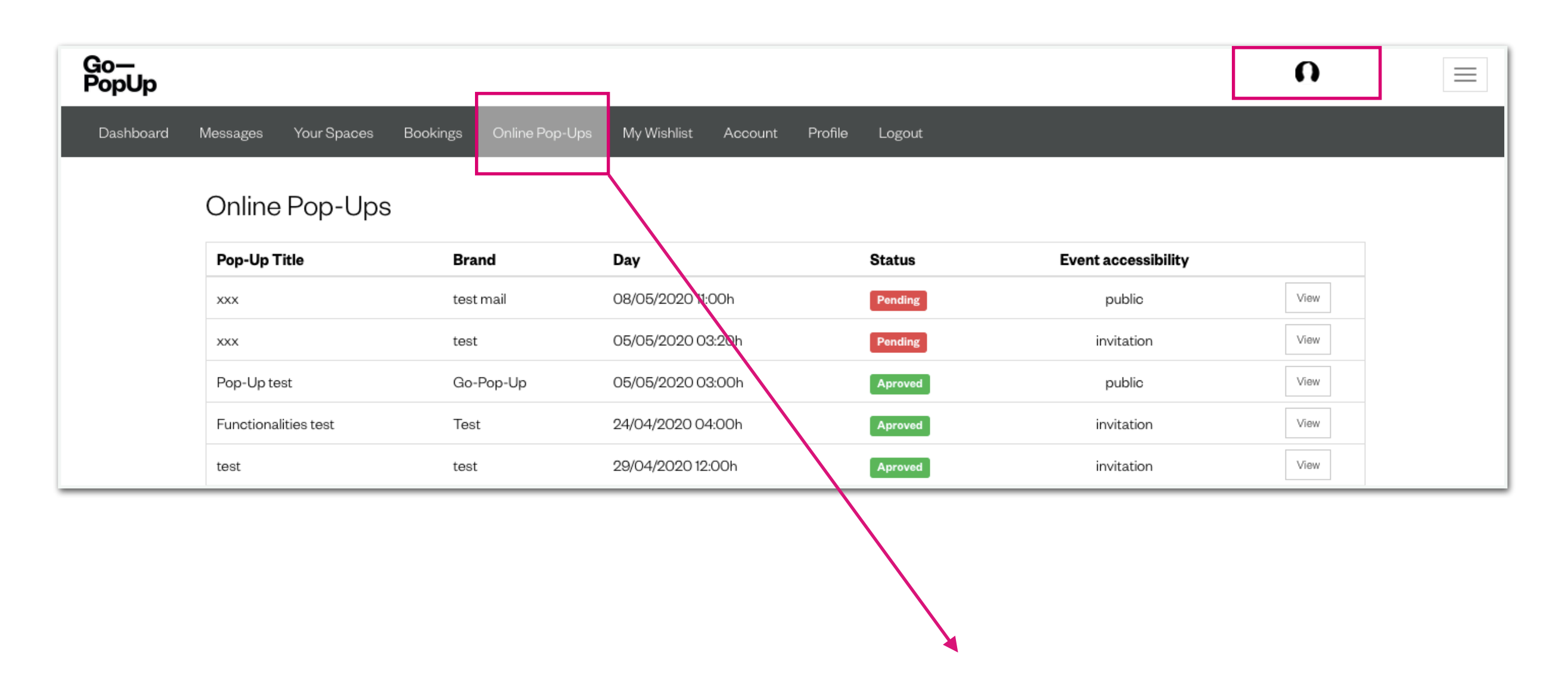

Melde dich bei Go—PopUp an und klicke in der grauen Leiste auf den Tab "Online Pop-Ups". Du siehst ein Dashboard mit allen deinen geplanten Online Pop-Ups und deren Status. Wenn veröffentlicht, klicke auf "View", um auf die Pop-Up Seite zuzugreifen.

# Saly's Pop-Up

# Introducing Online Pop-Up Stores by Go—PopUp

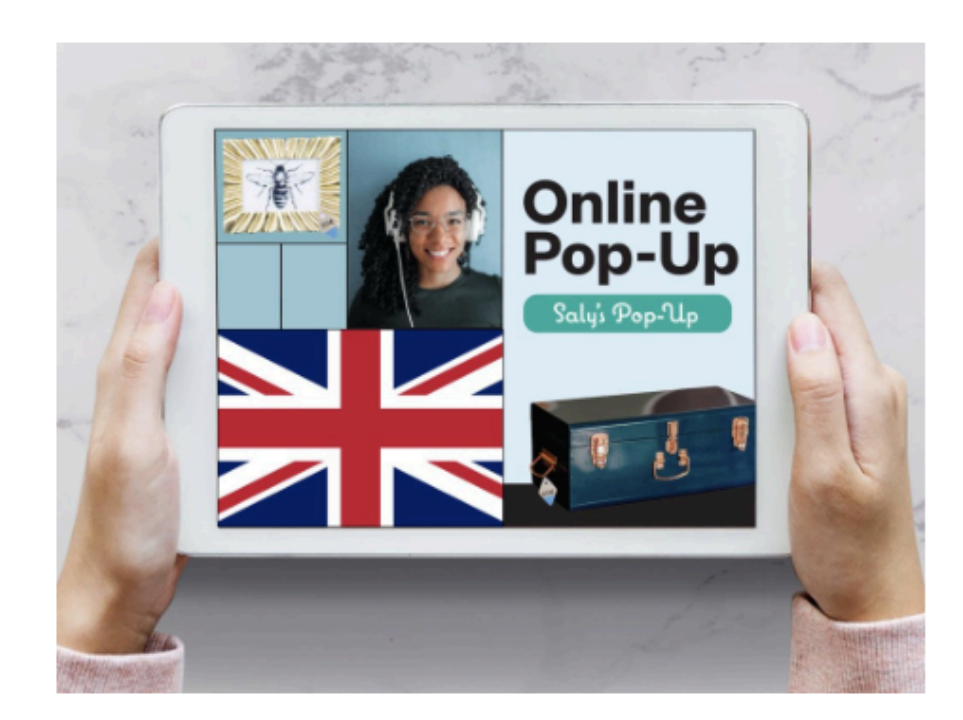

Brand Go—PopUp

Website https://www.gopopup.com/es/product s/onlinepopupstore

**Day** 20/04/2020

Time 18:00h CEST

Language English

| Manage Streaming                          |                 |
|-------------------------------------------|-----------------|
| Open broadcast studio                     |                 |
| Clicking on this button will start the st | reaming session |
| Open Public Streaming Pa                  | ige             |

- 04----

This is the link you can share with anyone to join the pop-up

If you have any doubt, you can get in contact with help@gopopup.com

2

Login

Wenn du eine E-Mail mit einem Link zu deinem Online Pop-Up erhalten hast -Herzlichen Glückwunsch! - Du hast dein **Online Pop-Up erfolgreich erstellt.** Wenn du sie nicht erhalten hast, kontaktiere uns unter help@gopopup.com.

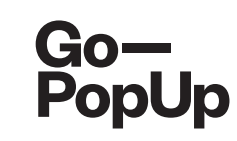

| Go-pup           Introducing O           by G | Pop<br>Saly's<br>nline Pop-<br>PopUp                                                                                                    | Pop-Up<br>Op-Up<br>Up Stores                                                                                                    |
|-----------------------------------------------|----------------------------------------------------------------------------------------------------|----------------------------------------------------------------------------------------------------|
|                                               | Brand<br>Go—PopUp<br>Website<br>https://www.gopopup.com/es/product<br>s/onlinepopupstore<br>Day<br>20/04/2020<br>Time<br>18:00h CEST<br>Language<br>English | <section-header>         Manage Streaming         Open broadcast studio         Clicking on this button will start the streaming session         Open Public Streaming Page         This is the link you can share with anyone to join the pop-up         If you have any doubt, you can get in contact with help@gopopup.com</section-header> |

Wir erstellen eine eigene Seite für dein Online Pop-Up mit den Informationen, die du uns im Formular bereitgestellt hast.

Allgemeine Informationen über dein Pop-Up. Lass User alles darüber wissen!

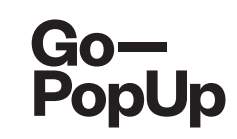

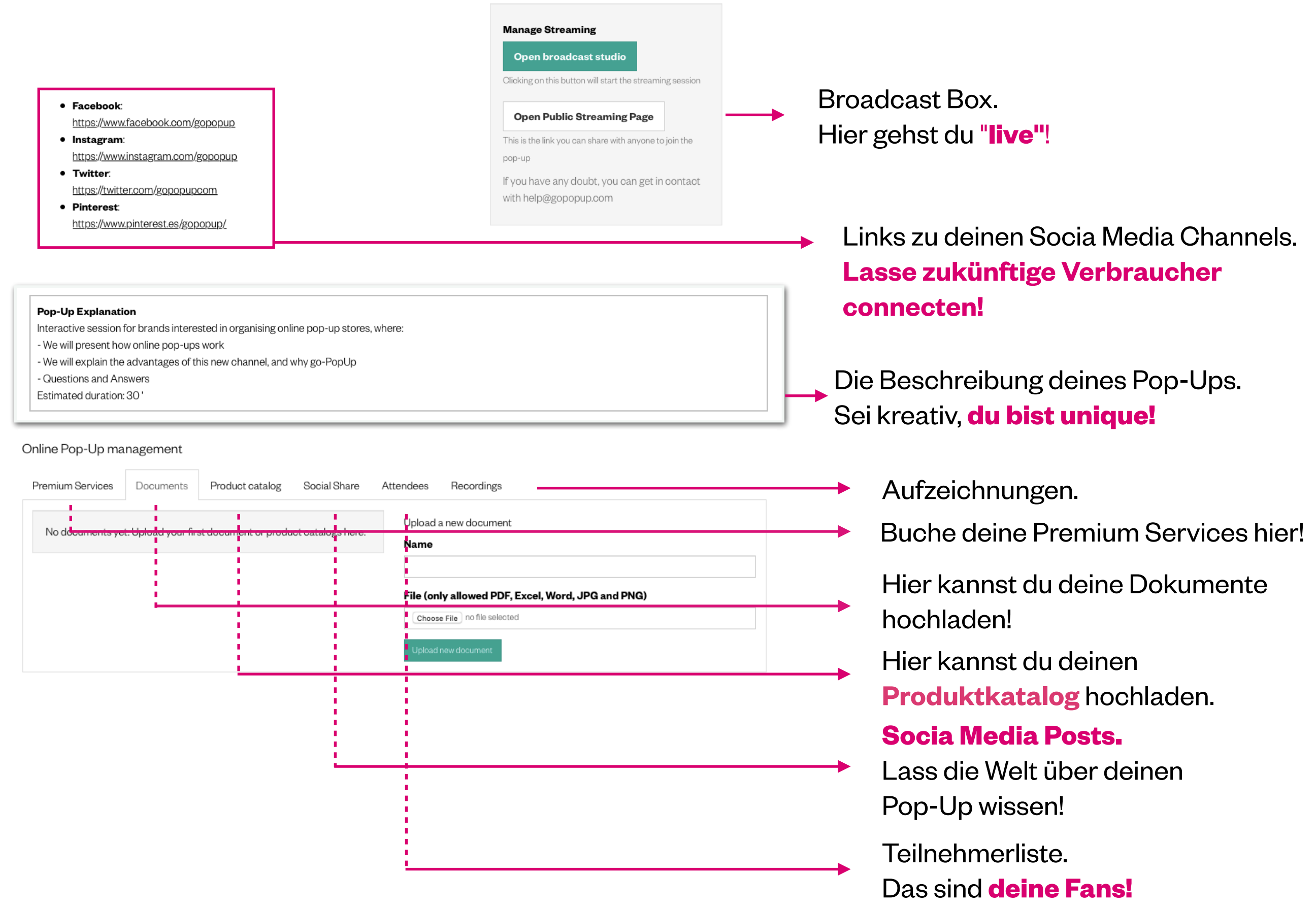

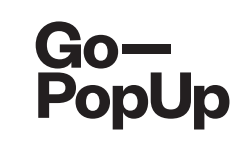

#### Online Pop-Up management Premium Services Social Share Recordings Documents Product catalog Attendees Available services Contracted services No contracted services **Premium Service 1** Example 1 50€ + VAT Premium Service 3 Example 3 Price to be requested

Du kannst unsere **Premium Services** in Anspruch nehmen, um dein Pop-Up attraktiver zu machen.

Schaue dir unsere Optionen an und wähle den Service, der am besten zu deinem Event passt. Wir unterstützen dich bei der Durchführung deines Online Pop-Ups mit einem Interviewer, Moderator oder einem Script. Wir finden die perfekte Location für das Streamen deines Events und stellen dir professionelles Equipment. Und vieles mehr!

Entdecke sie jetzt!

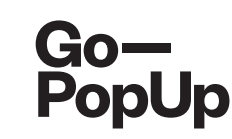

| Online Pop-U | lp management      |              |          |                                                                                                    |
|--------------|--------------------|--------------|----------|----------------------------------------------------------------------------------------------------|
| Documents    | Products Catalogue | Social Share | Attendee | s Recordings                                                                                             |
| Document     | <u>1 Delete</u>    |              | l<br>I   | Jpload a new document<br><b>Jame</b>                                                                     |
|              |                    |              |          | File (only allowed PDF, Excel, Word, JPG and PNG)<br>Choose File no file selected<br>Upload new document |
|              |                    |              |          |                                                                                                    |

Du kannst Dokumente hochladen, z.B. **Produktkataloge** oder **Informationen zu deiner Marke**.

Diese erscheinen auf deiner Pop-Up Seite und sind für deine Teilnehmer sichtbar.

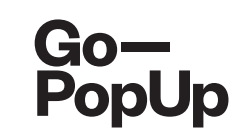

| Online Pop-U | p management         |              |        |                          |       |                  |   |
|--------------|----------------------|--------------|--------|--------------------------|-------|------------------|---|
| Documents    | Products Catalogue   | Social Share | Attend | ees Recordings           |       |                  |   |
| Products     |                      |              |        | Product                  |       |                  |   |
| Go-<br>PopUp | Product 1 10,00€ (8, | 006 D        | elete  | Description              |       |                  |   |
|              |                      |              |        | Original Price           |       | Discounted Price |   |
|              |                      |              |        |                          | ٢     |                  | ٢ |
|              |                      |              |        | Link to the product      |       |                  |   |
|              |                      |              |        | Image                    |       |                  |   |
|              |                      |              |        | Choose File no file sele | ected |                  |   |
|              |                      |              |        |                          |       |                  |   |

Erstelle deinen eigenen **Produktkatalog**, beschreibe deine Produkte und lege einen Preis fest, füge Bilder sowie den Produktlink zu deiner Website hinzu

Der Produktkatalog erscheint in deinem Online Pop-Up und Teilnehmer können die Produkte **sehen und auf deiner Website kaufen** 

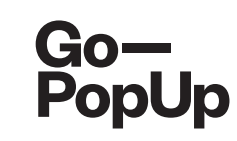

| ocuments Product catalog Social                                                                                                    | Share Attendees                                       | Recordings                 |                                                           |                                                                                                    |
|----------------------------------------------------------------------------------------------------|-------------------------------------------------------|----------------------------|-----------------------------------------------------------|----------------------------------------------------------------------------------------------------|
| nare on social networks                                                                                                    |                                                       | Embed                      | d in your web                                             |                                                                                                    |
| test donació invites you to his Online Pop-Up Store tes<br>20/06 at 13:00. We hope you enjoy the session! #dona<br>hare now on:<br>facebook | st donació which will be held the<br>Ició<br>Whatsapp | lay Preview                |                                                           | <b>test donació</b><br>donació<br>https://dev.gopopup.com/en/online-popup/805eebcdel9a5538.96277337 |
| Remember me to share on       Choose date     at       11h     Om       Save                                                                |                                                       | <ifram<br>popup</ifram<br> | e src="https://dev.go<br>/805eebcde19a553!<br>/ HTML code | pppup.com/en/online-<br>9.96277337/embed" height="152px" style="border: 0; width: 100%;"><br>//     |

Wir erstellen einen vordefinierten Text für dein Online Pop-Up, den du in **Social Media teilen** oder nach Belieben ändern kannst.

**Teile deinen Post** auf Facebook, LinkedIn, Twitter und WhatsApp.

#### Erstelle dir eine Erinnerung, um

. . . . . . . . . . . . . . . .

deinen Post in Social Media zu teilen.

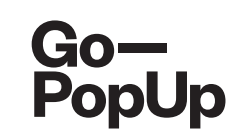

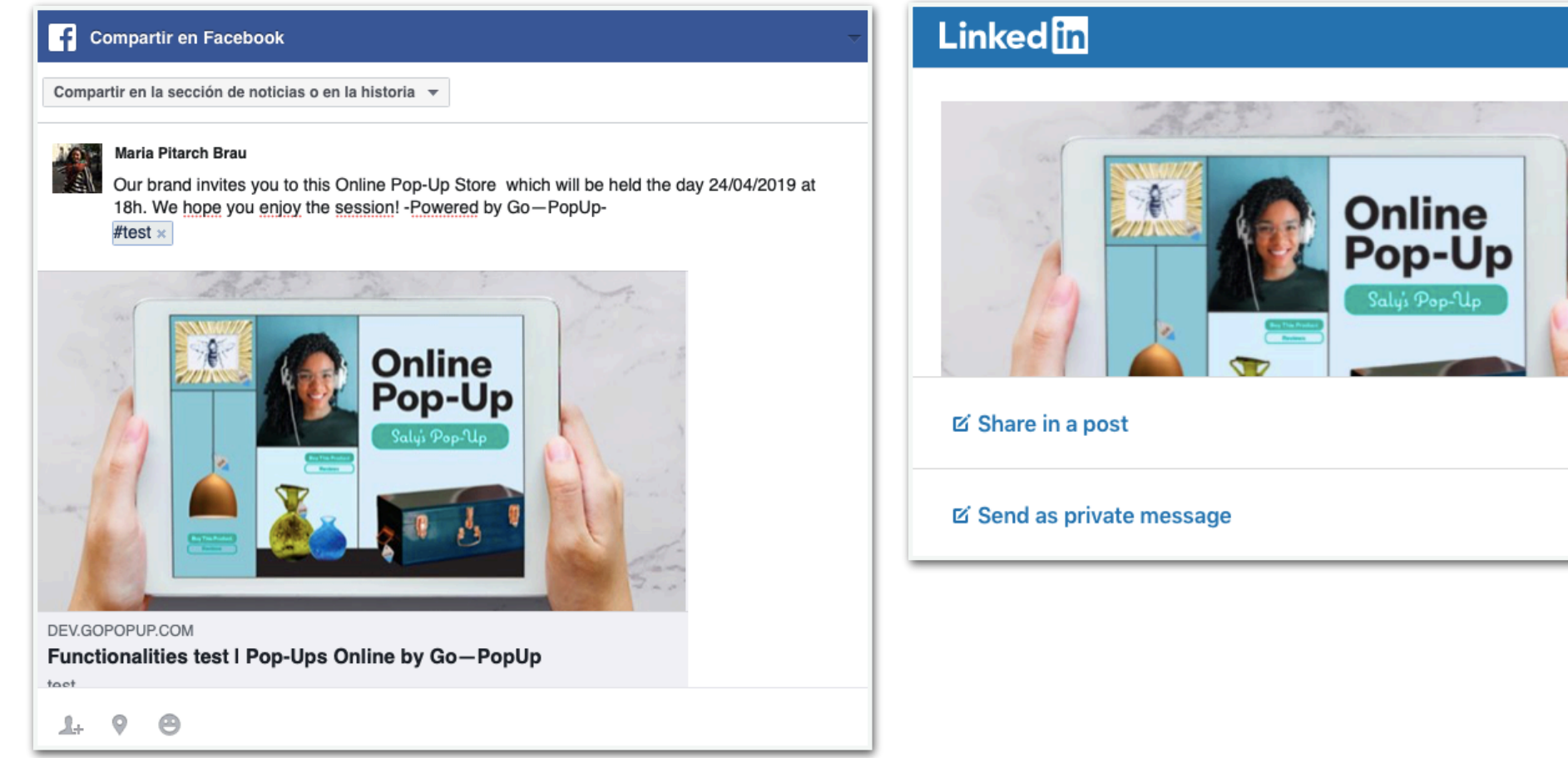

**Facebook und LinkedIn** embedden Foto und Link, schreibe einen Beitrag oder kopiere einfach den vorgeschriebenen Text!

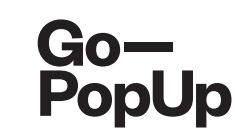

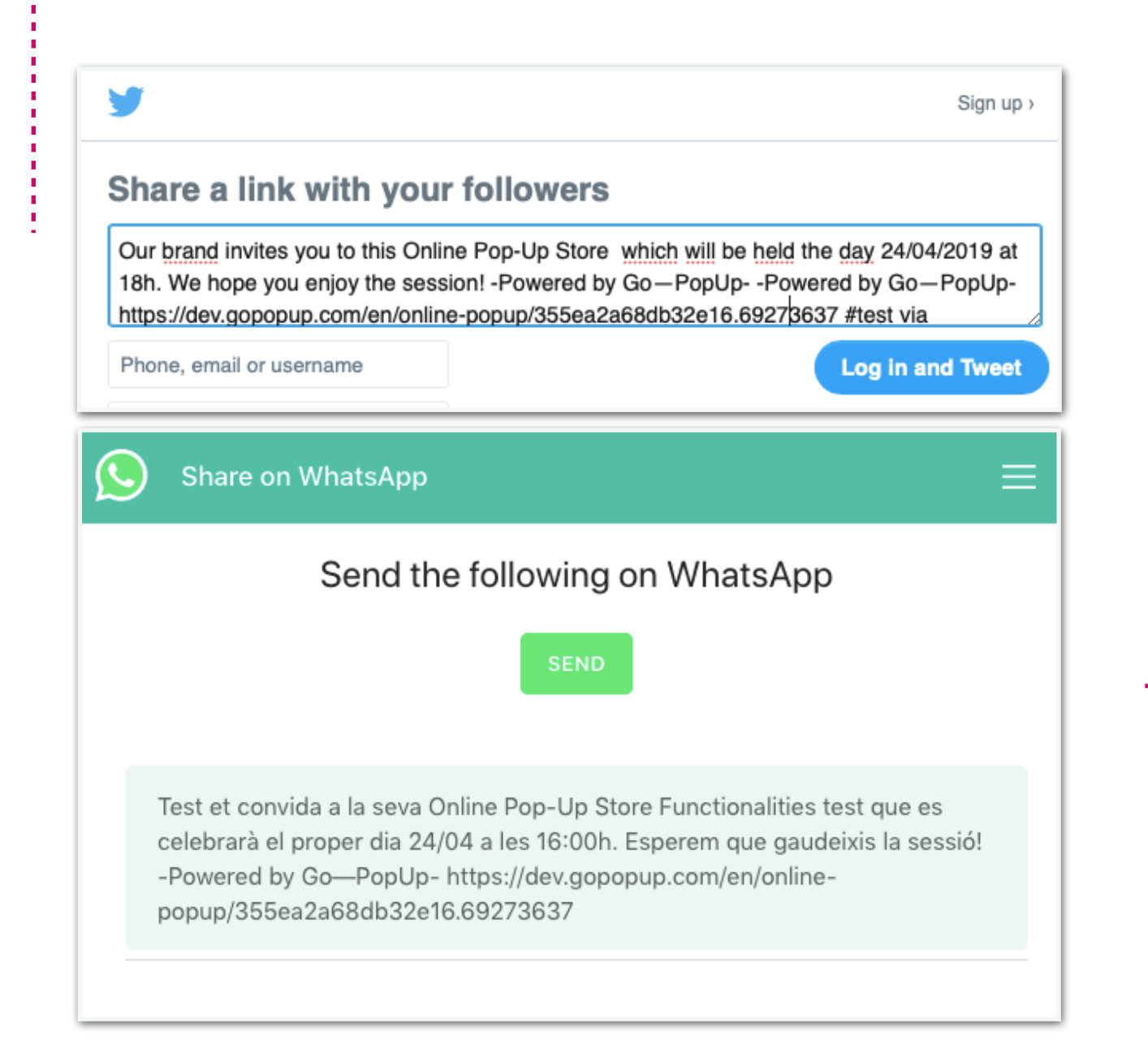

Twitter und WhatsApp embedden alles, Foto, Link und Text.

# **Simply share!**

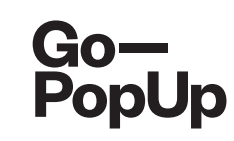

#### Embed in your web

Preview:

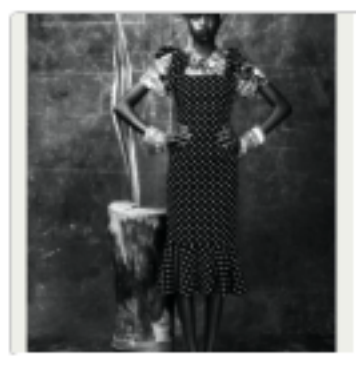

#### test donació

donació

https://dev.gopopup.com/en/online-popup/805eebcde19a5539.96277337

<iframe src="https://dev.gopopup.com/en/onlinepopup/805eebcde19a5539.96277337/embed" height="152px" style="border: 0; width: 100%;">

Copy HTML code

## Bette dein Online Pop-Up in deine

Website ein und erreiche auch deine üblichen Kunden!

### Kopiere einfach den HTML Code

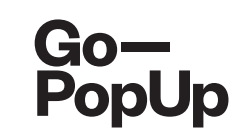

#### Share on social networks

| test donació invites you to his Online Pop-Up Store test donació which will be held the day 20/06 at 13:00. We hope you enjoy the session! #donació |      |
|----------------------------------------------------------------------------------------------------|------|
| Share now on:<br>Facebook in LinkedIn STwitter SWhatsapp Email                                                                                      | ~~~~ |
| Email addresses<br>help@gopopup.com;                                                                                                    |      |
|                                                                                                    |      |
|                                                                                                    |      |

### Teile dein Online Pop-Up via Mail!

Füge die E-Mail-Adressen deiner Kontakte hinzu und sende ihnen direkt Einladungen zu deinem Event

Send

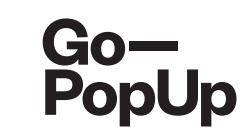

| Dooumenta                 | Products Catalogue               | Social Share    | Attendees     | Recordings      |           |
|---------------------------|----------------------------------|-----------------|---------------|-----------------|-----------|
| Registered                | l Atteendees list                |                 |               |                 | Select Al |
| You can see<br>anyone you | e all registered users f<br>like | or the pop-up h | nere and also | send invitatior | ns to the |
| Attendee                  | e 1 - att1@gmail.com             | Requested       |               |                 |           |
| Send invitation           | ons                              |                 |               |                 |           |
|                           |                                  |                 |               |                 |           |

Hier siehst du die Teilnehmer deines Online Pop-Ups.

Ist dein Pop-Up **öffentlich**, kann sich jeder registrieren und erhält **automatisch** den Link zu deinem Event.

Ist dein Pop-Up **per Einladung**, kann jeder die Teilnahme anfragen. Wähle einen oder mehrere aus, die du einladen möchtest, füge weitere E-Mail-Adressen hinzu und klicke auf

"Einladungen versenden".

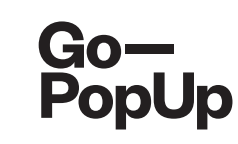

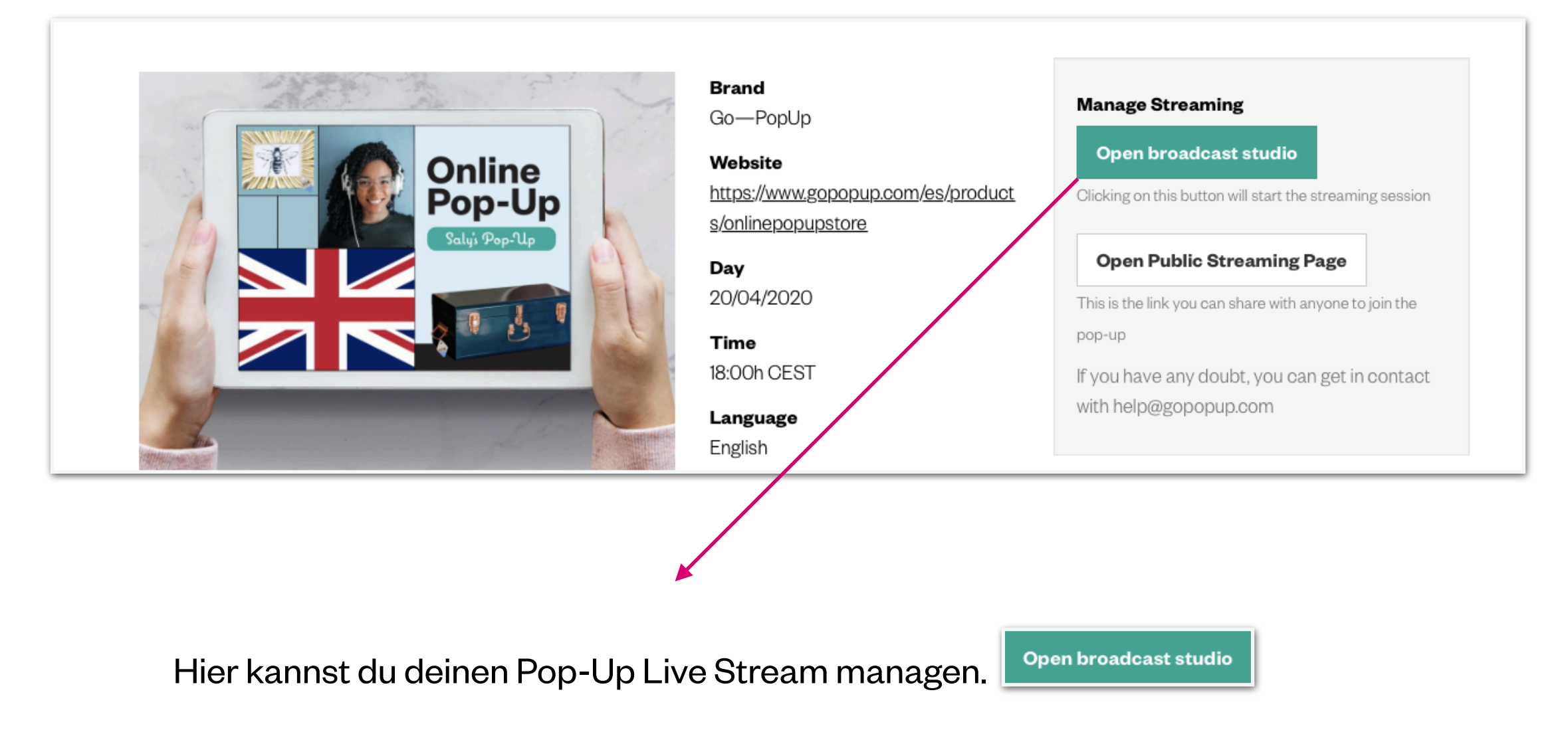

## Klicke auf "**Open Broadcast Studio**", um den Live Stream zu öffnen. Du kannst jederzeit vor **Beginn des Events zugreifen, um einen Test durchzuführen.**

Open Public Streaming Page

Durch Klicken auf **"Öffentilche Streaming-Seite öffnen**" gelangst du zur Seite, die deine Teilnehmer sehen werden. Teile diesen Link mit jedem, der teilnehmen möchte. Der Link wird verfügbar sein, sobald das Event live ist.

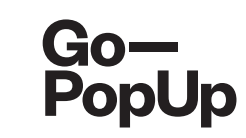

| Online Pop-U                                                                                              | p management    |              |           |            |  |
|----------------------------------------------------------------------------------------------------|-----------------|--------------|-----------|------------|--|
| Documents                                                                                                 | Product catalog | Social Share | Attendees | Recordings |  |
| When the Online Pop-Up ends, you can choose to publish the recording in our Online Pop-Up Shopping Center |                 |              |           |            |  |
|                                                                                                    |                 |              |           |            |  |

#### Aufzeichnungen

Wenn das Online Pop-Up endet, kannst du die Aufzeichnung in unserem Online Pop-Up Shopping Center veröffentlichen.

-----

#### Führe vor dem Start einige technische Checks durch:

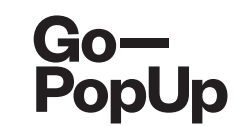

- WLAN: Stelle Sie sicher, dass deine WLAN-Verbindung stabil ist. Du möchtest nicht, dass deine Session unterbricht oder einen verzerrten Sound hat.
- Kamera und Mikrofon: Überprüfe Mikrofon und Kamera, bevor du live gehst und vermeide so Problem in letzter Minute. Die Plattform ermöglicht die Nutzung von externen Kameras, die über die Livestream-Funktionalität verfügen. Stelle sicher, dass das Betriebssystem deines Computers dies ebenfalls unterstützt. Wir helfen dir herauszufinden, welche Software kompatibel ist, um deine Kamera mit der Livestream-Option zu verwenden.
- Sie können uns um Hilfe bitten, wenn Sie herausfinden möchten, welche Software kompatibel ist, um Ihre Kamera mit der Livestream-Option zu verwenden.
- **Hintergrund:** Der Hintergrund hinter dem Brand Ambassador sollte klar und sauber sein, damit die Teilnehmer **nicht abgelenkt werden.**
- Licht: Stelle sicher, dass du gutes Licht hast, besonders wenn es draußen dunkel ist oder du deine Session am Abend durchführst. Wir empfehlen natürliches Licht. Wähle daher einen Ort in der Nähe eines Fensters oder an einem Ort mit natürlichem Lichteinfall. Verwende andernfalls eine Lampe, die eine schöne Beleuchtung macht.

\_\_\_\_\_

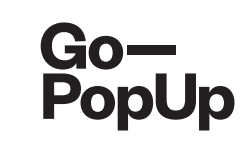

### Before going live, run some technical checks:

- Hintergrundgeräusche: Vermeide Hintergrundgeräusche, die die Teilnehmer ablenken können. Stelle sicher, dass alle Fenster geschlossen sind, damit keine Außengeräusche zu hören sind, und schalte das Telefon stumm. Wenn du mit anderen Personen zusammenlebst, stelle sicher, dass diese wissen, dass du live bist.
- **Probe: Führe eine Probe-Session durch**, um die Gesamtqualität deines Online-Popups zu überprüfen. Schaue es dir noch einmal an, damit du das Ergebnis sehen und evtl. anpassen kannst. **Übung macht den Meister!**
- Browser: Verwende zum Streamen Chrome!

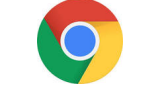

\_\_\_\_\_

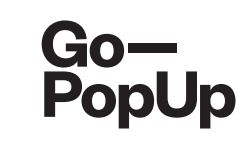

| lana      | ro Stroomin      | ~                  |                |            |          |        |
|-----------|------------------|--------------------|----------------|------------|----------|--------|
| nanaş     | geotreanni       | 5                  |                |            |          |        |
| Оре       | en broadcas      | t studio           |                |            |          |        |
| licking   | ; on this button | will start the str | eaming sessi   | on         |          |        |
|           |                  |                    |                |            |          |        |
| Оре       | en Public Sti    | reaming Pa         | ge             |            |          |        |
| his is th | he link you can  | share with any     | ne to join the | e pop-up   |          |        |
| f you h   | nave any dou     | bt, you can g      | et in conta    | ct with he | p@gopopi | up.com |
|           |                  |                    |                |            |          |        |
|           |                  |                    |                |            |          |        |

Wenn du das Broadcast-Fenster öffnest **(Open Broadcast Studio)**, findest du diesen Screen:

. . . . . . . . . . . . . . . . .

<u>\_!</u>

Streaming von mobilen Geräten wird noch nicht unterstützt, wir arbeiten hart daran!

Liste der technischen Voraussetzungen, um ein erfolgreiches Pop-Up zu hosten Wähle die Kamera aus, die du verwenden möchtest Wähle deine Audioquelle aus

Du kannst externe Kameras oder Mirkos verbinden

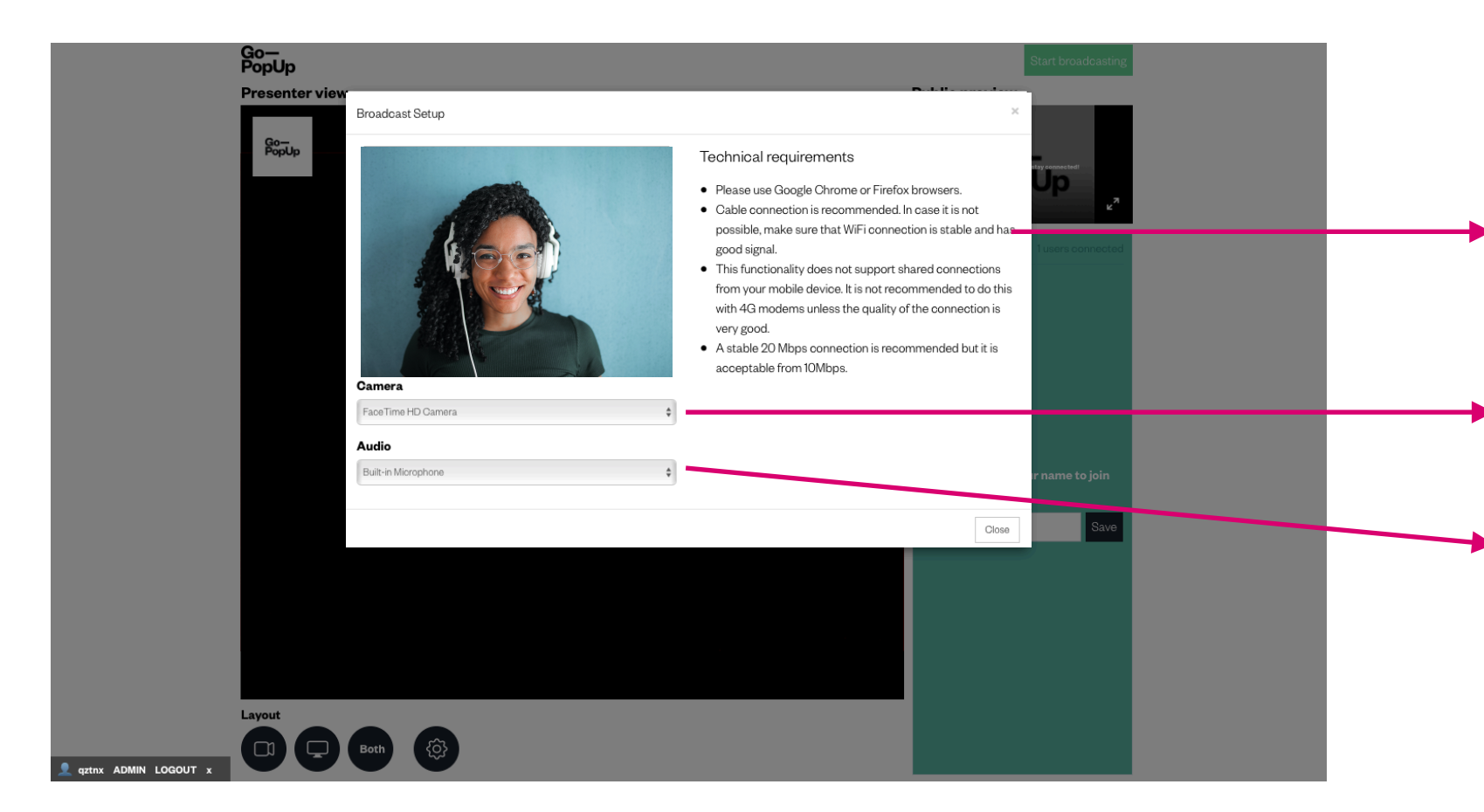

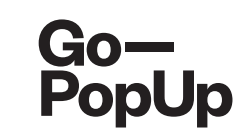

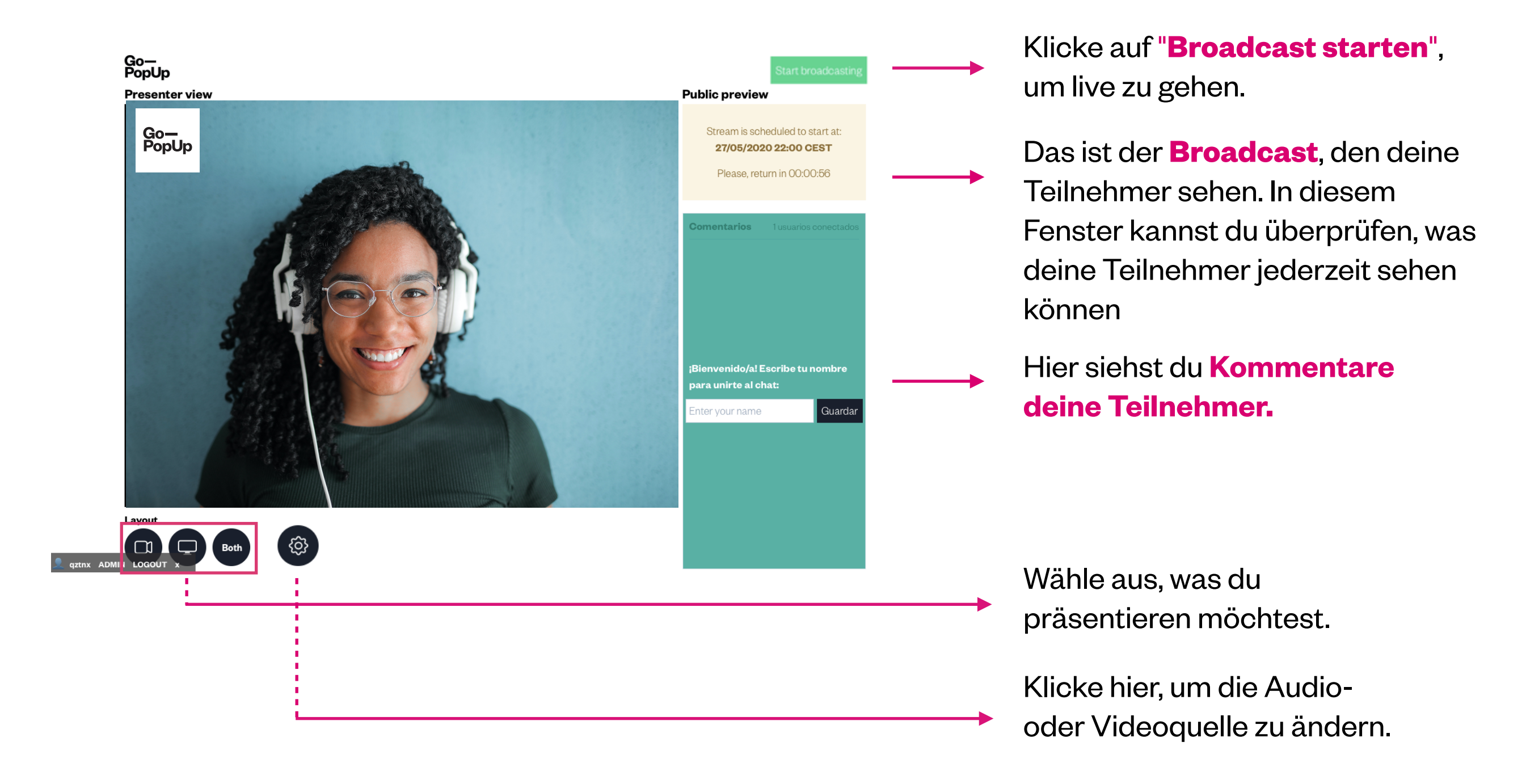

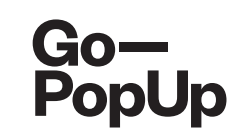

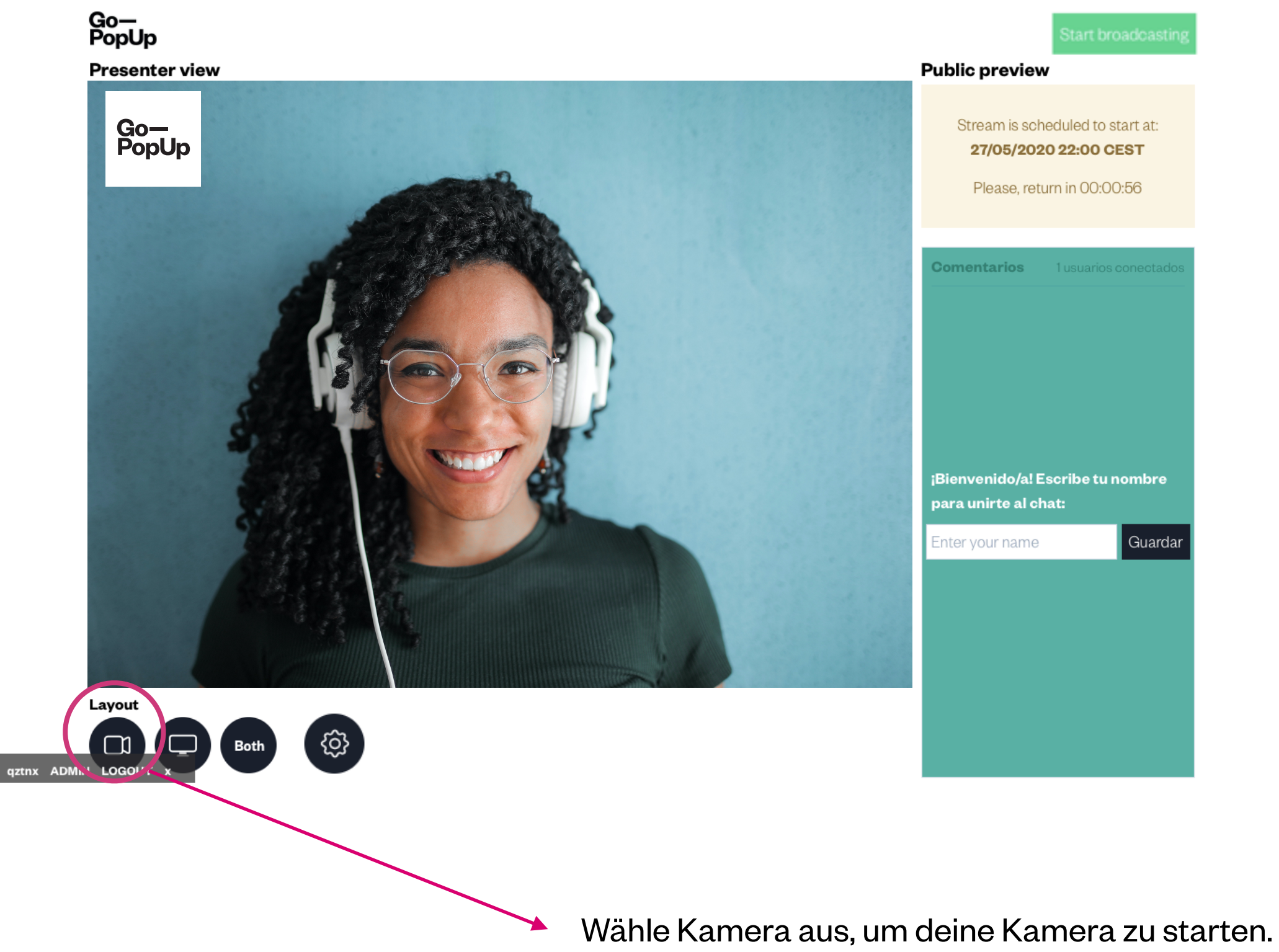

-----

\_ \_ \_ \_ \_ \_ \_

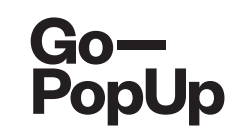

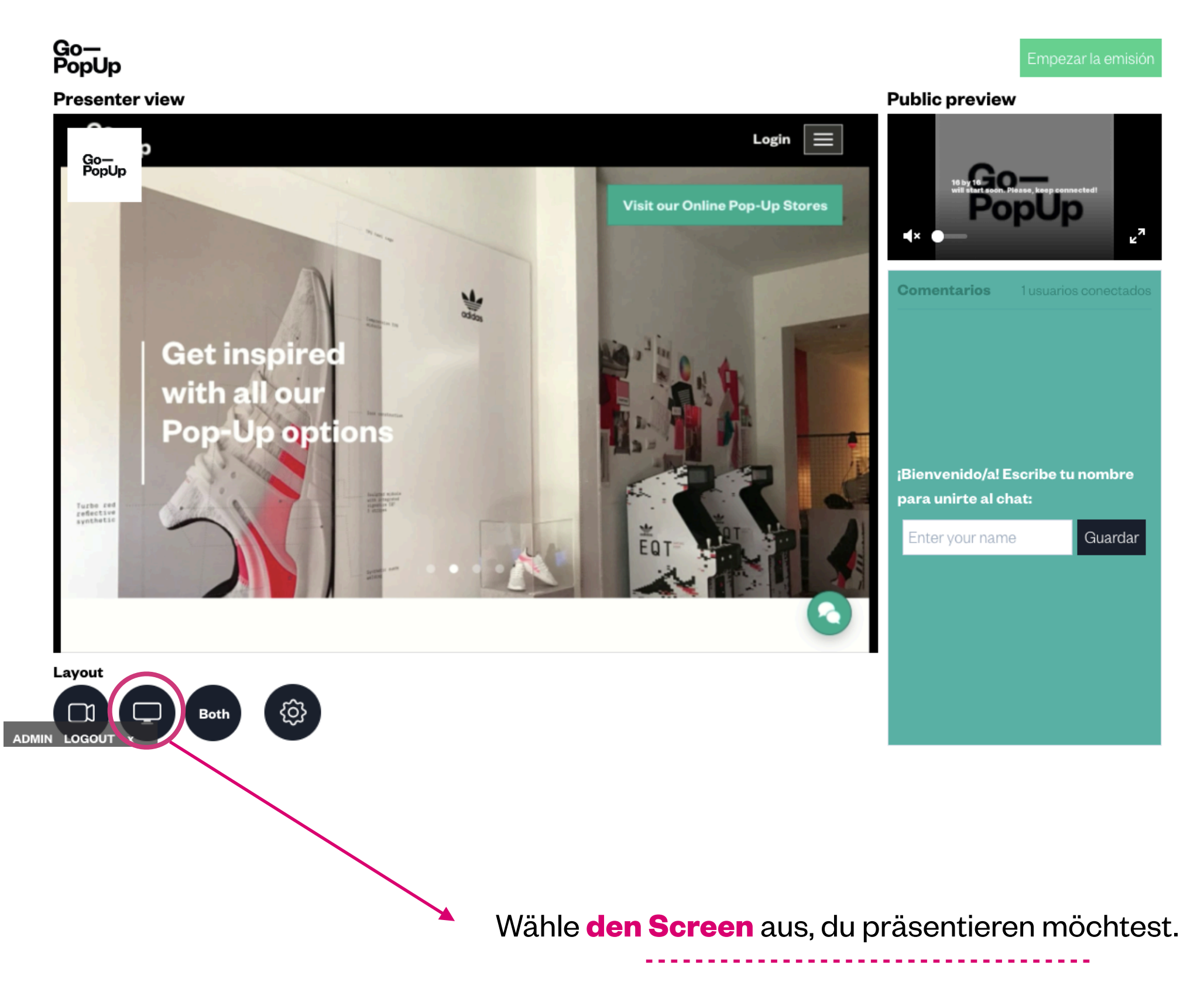

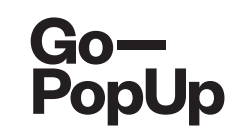

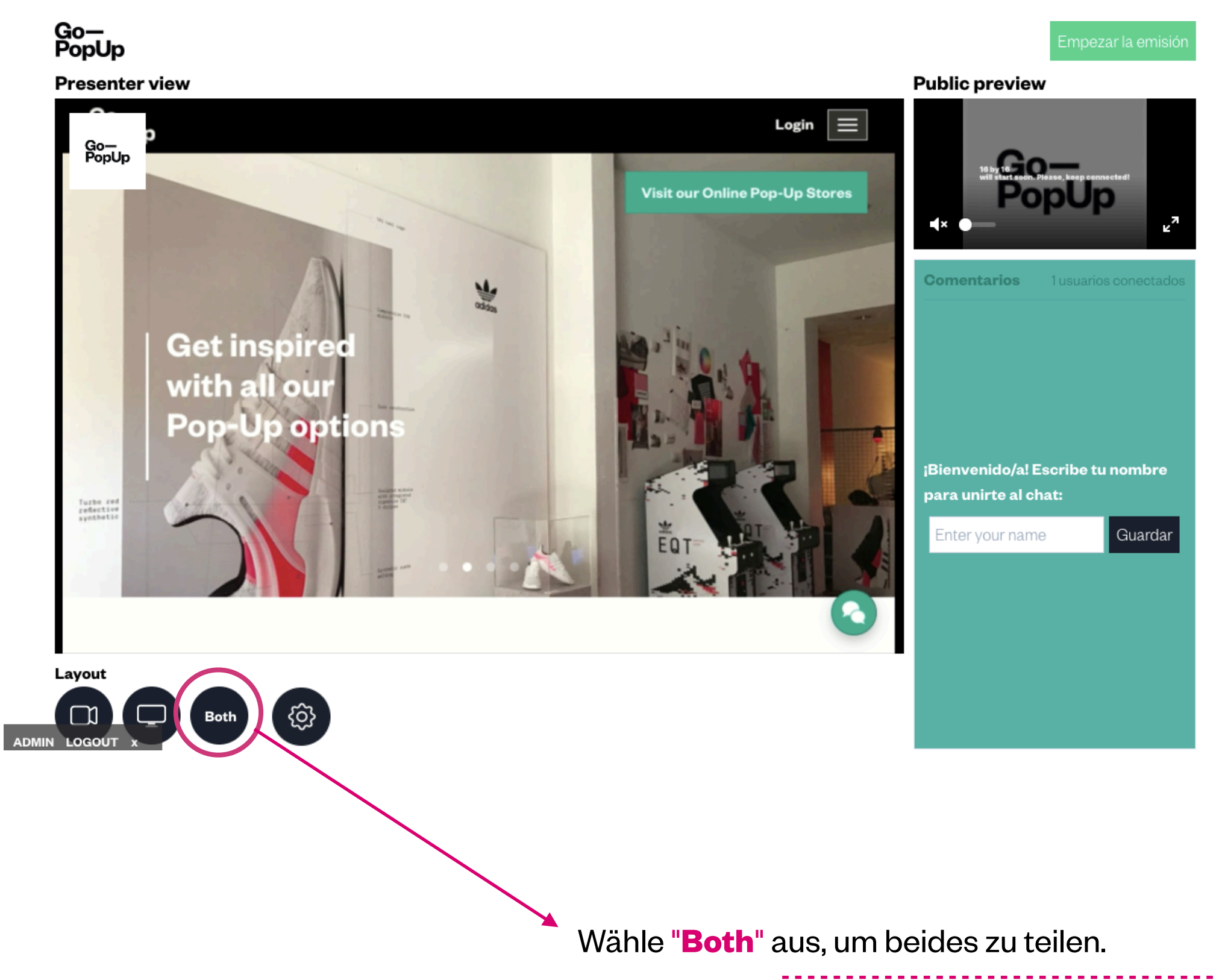

-----

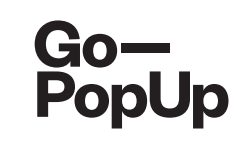

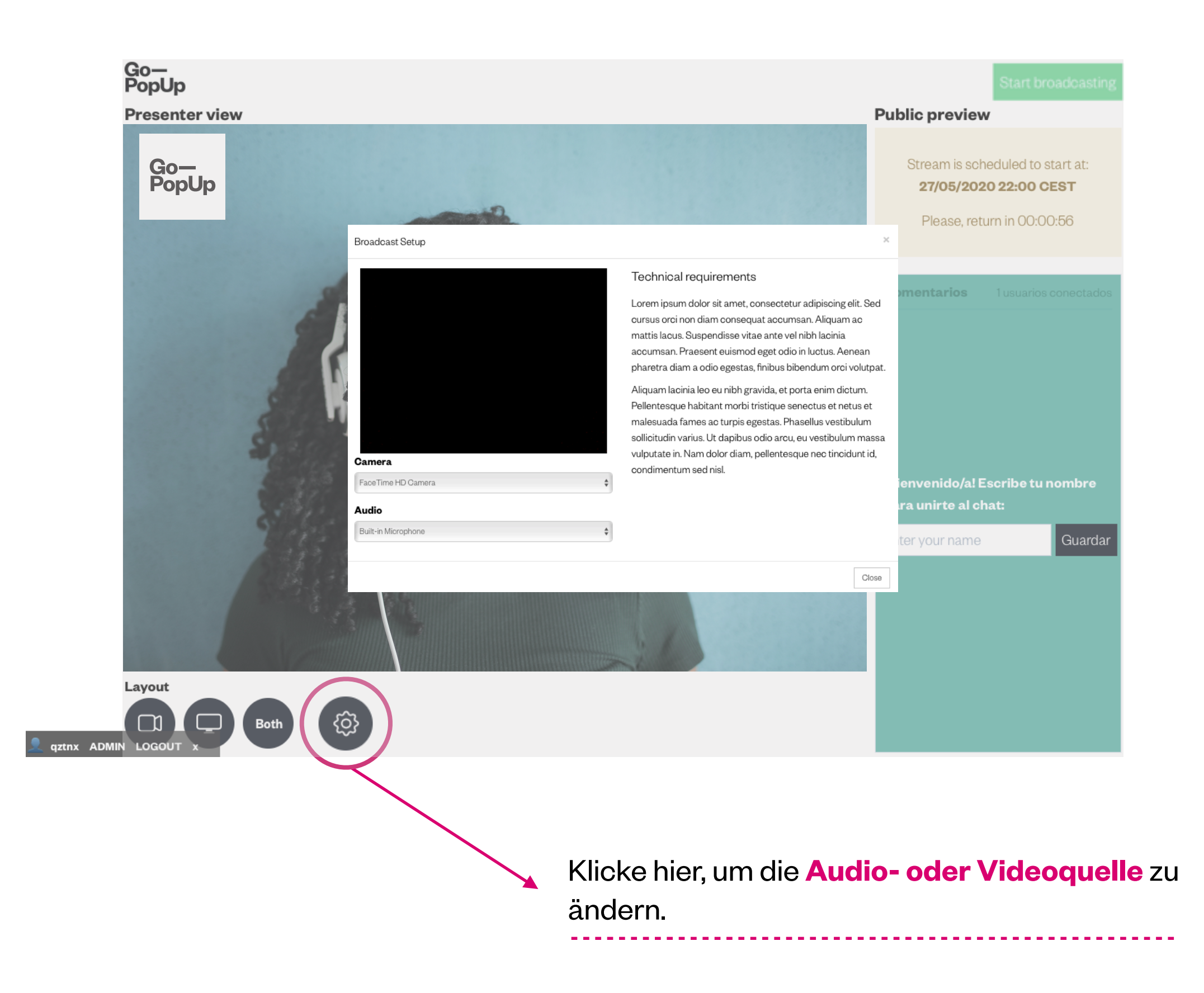

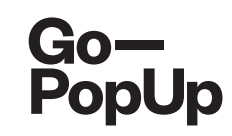

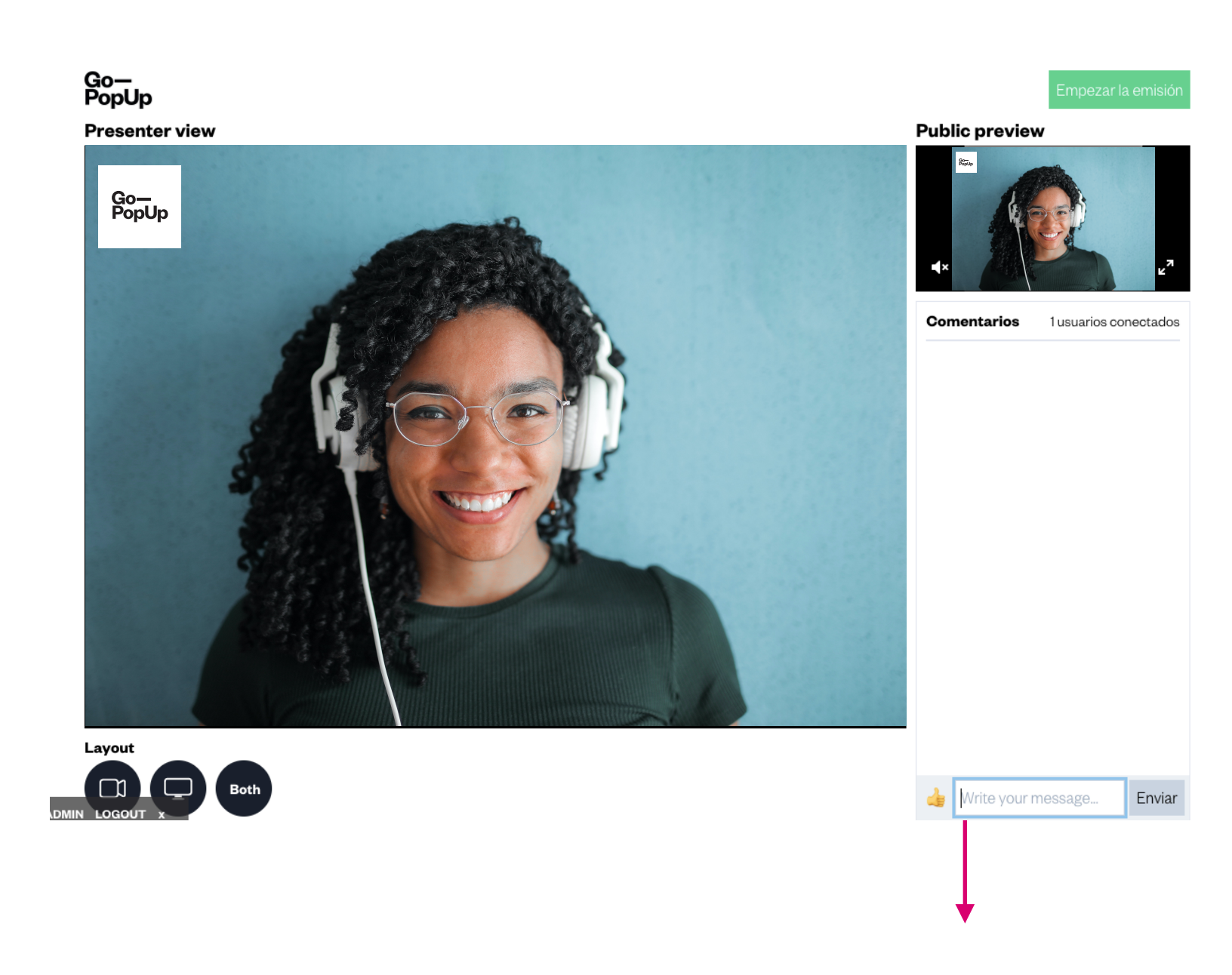

Während des Events siehst du hierdie **Kommentare deiner Teilnehmer.** Wenn du viele Teilnehmer erwartest, brauchst du womöglich Unterstützung durch einen **Moderator,** jemand aus deinem Unternehmen, der Fragen im Chat beantworten kann.

Der Moderator nimmt am Event als Teilnehmer über den öffentlichen Streaming-Link teil und gibt sich als solcher aus, z.B. "**Moderator**" oder **mit dem Namen deiner Marke.** 

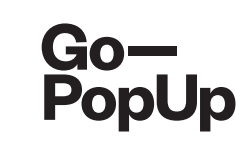

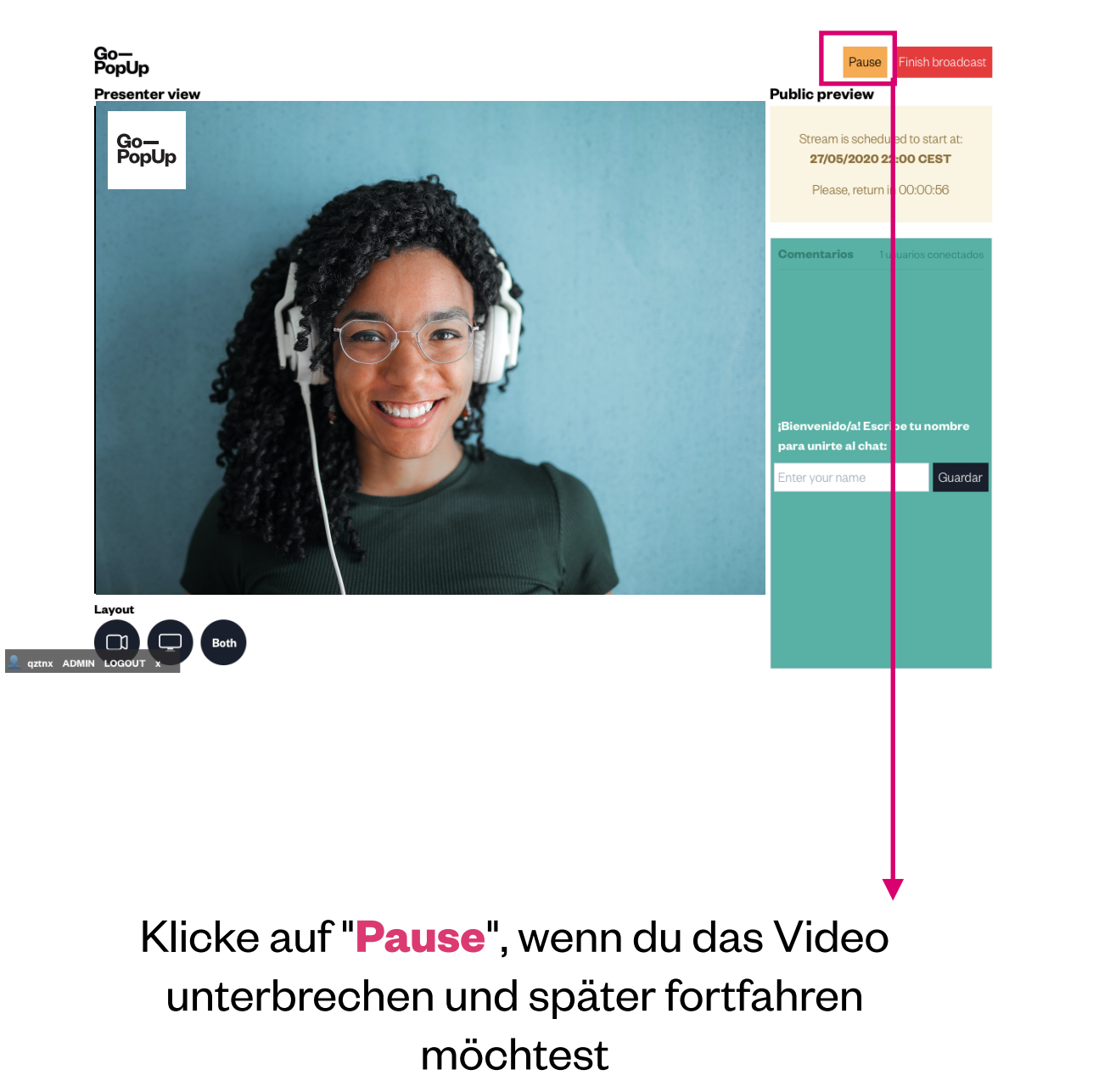

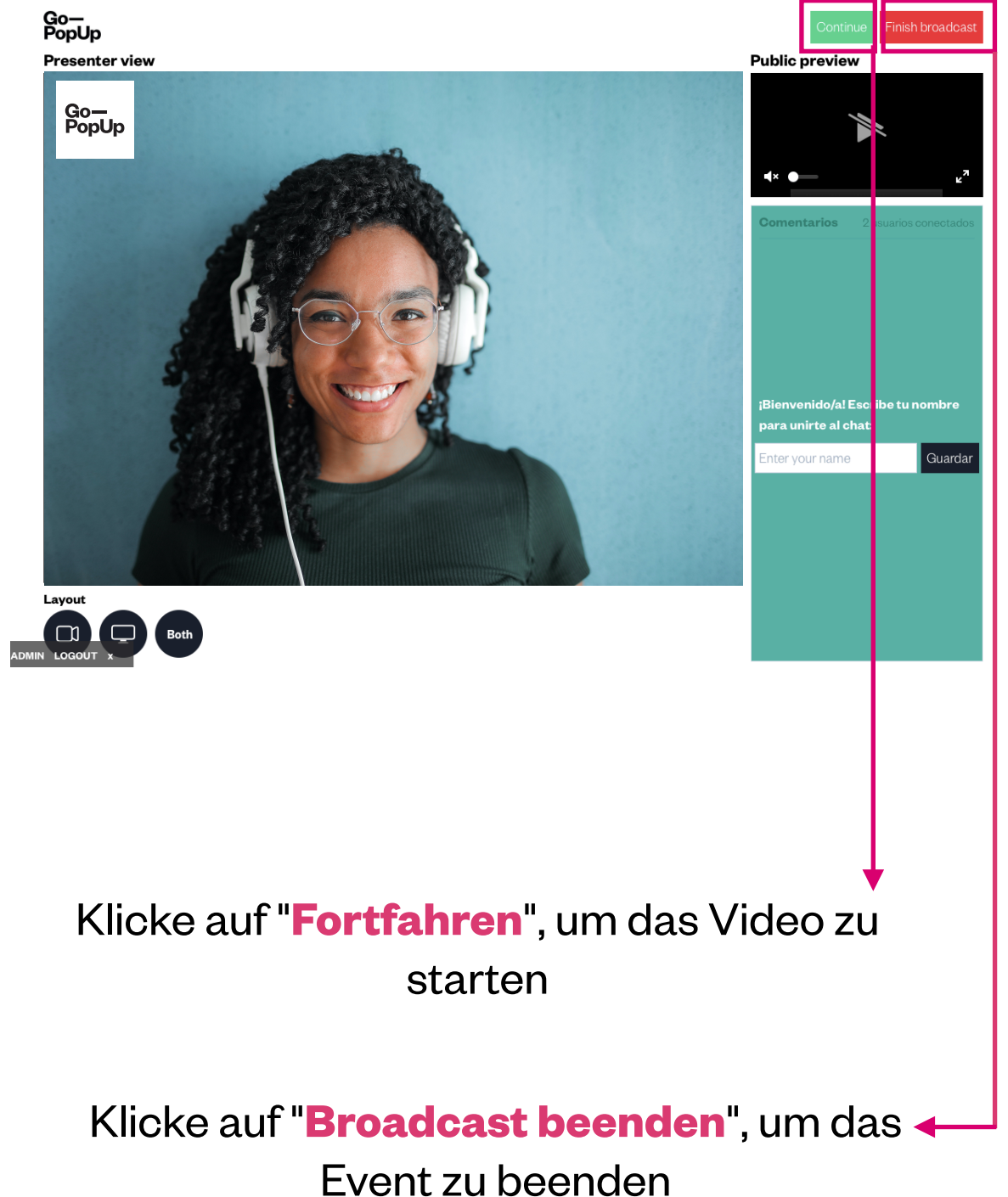

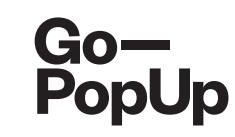

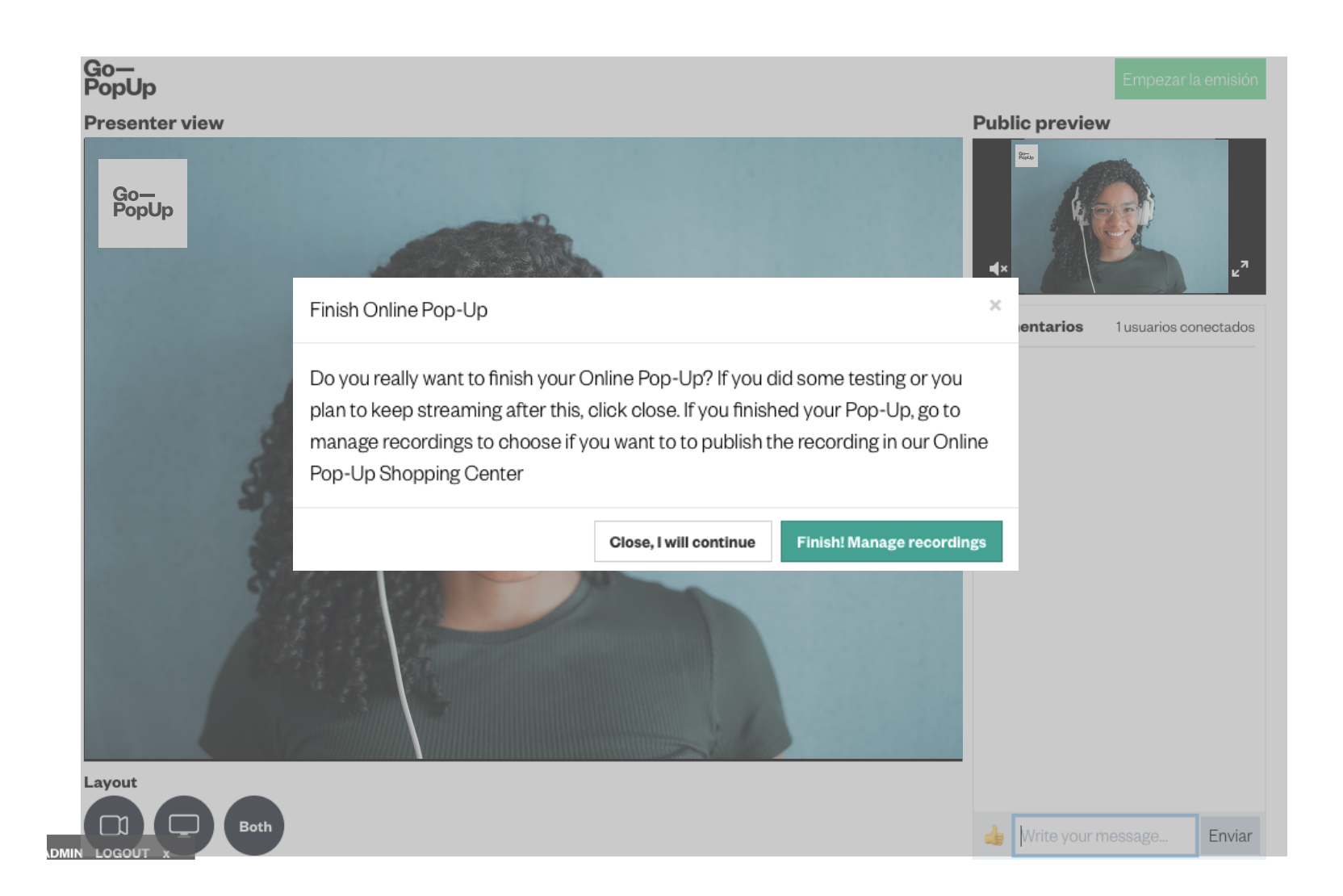

Wenn du dein Online Pop-Up beendet kannst, kannst du **die Aufzeichnung speichern**. Wenn es mehr als eine Aufzeichnung gibt (aufgrund von Schnitten oder Fragmenten), **wähle aus, welche Bits auf deiner Pop-Up-Seite angezeigt werden** sollen.

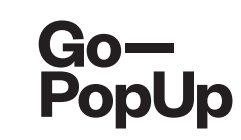

| Online Pop-Up ma                    | nagement                          |                      |                    |                   |                 |                          |                             |    |
|-------------------------------------|-----------------------------------|----------------------|--------------------|-------------------|-----------------|--------------------------|-----------------------------|----|
| Premium Services                    | Documents                         | Product catalog      | Social Share       | Attendees         | Recordings      |                          |                             |    |
| Recorded broacast                   | :                                 |                      |                    |                   |                 |                          |                             |    |
| Do you want to publis               | h your recording                  | in our Online Pop-Up | Shopping Cente     | r?                |                 |                          |                             |    |
| 🗆 Yes 🧿 No                          |                                   |                      |                    |                   |                 |                          |                             |    |
| Attention                           |                                   |                      |                    |                   |                 |                          |                             |    |
| Attention                           |                                   |                      |                    |                   |                 |                          |                             |    |
| We have different vid               | eos recorded for<br>o be visible: | your Online Pop-Up.  | This may due to le | ost or interrupte | d connection du | ring the broadcast. Plea | ase select which fragment ( | ər |
|                                     |                                   |                      |                    |                   |                 |                          |                             |    |
| Broadcast I. 2//08  Readcast 0.07/0 | 8 10:59n for 0.241                | minutes              | Download   Pro     | eview & Trim D    |                 |                          |                             |    |
| Broadcast 2. 21/0                   | 8 11:19n for 0.05 r               | ninutes              | Download   Pro     | eview & Trim D    |                 |                          |                             |    |
| Save                                |                                   |                      |                    |                   |                 |                          |                             |    |
|                                     |                                   |                      |                    |                   |                 |                          |                             |    |
|                                     |                                   |                      |                    |                   |                 |                          |                             |    |
|                                     |                                   |                      |                    | 1                 |                 |                          |                             |    |
|                                     |                                   |                      |                    |                   |                 |                          |                             |    |

### Wähle aus, ob du **Aufzeichnung in unserem Online Pop-Up Shopping Center** veröffentlichen möchtest (empfohlen).

Wähle ein oder mehre Videos aus und klicke auf "save".

Schaue dir die Vorschau deines Videos an, bevor du es veröffentlichst. Schneide die Stellen aus dem Video, die nicht zeigen möchtest.

Lade das Video herunter und verdende es in deinen Kanälen

#### So präsentierst du Schritt für Schritt ein Online Pop-Up

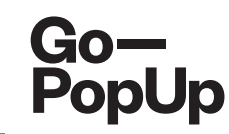

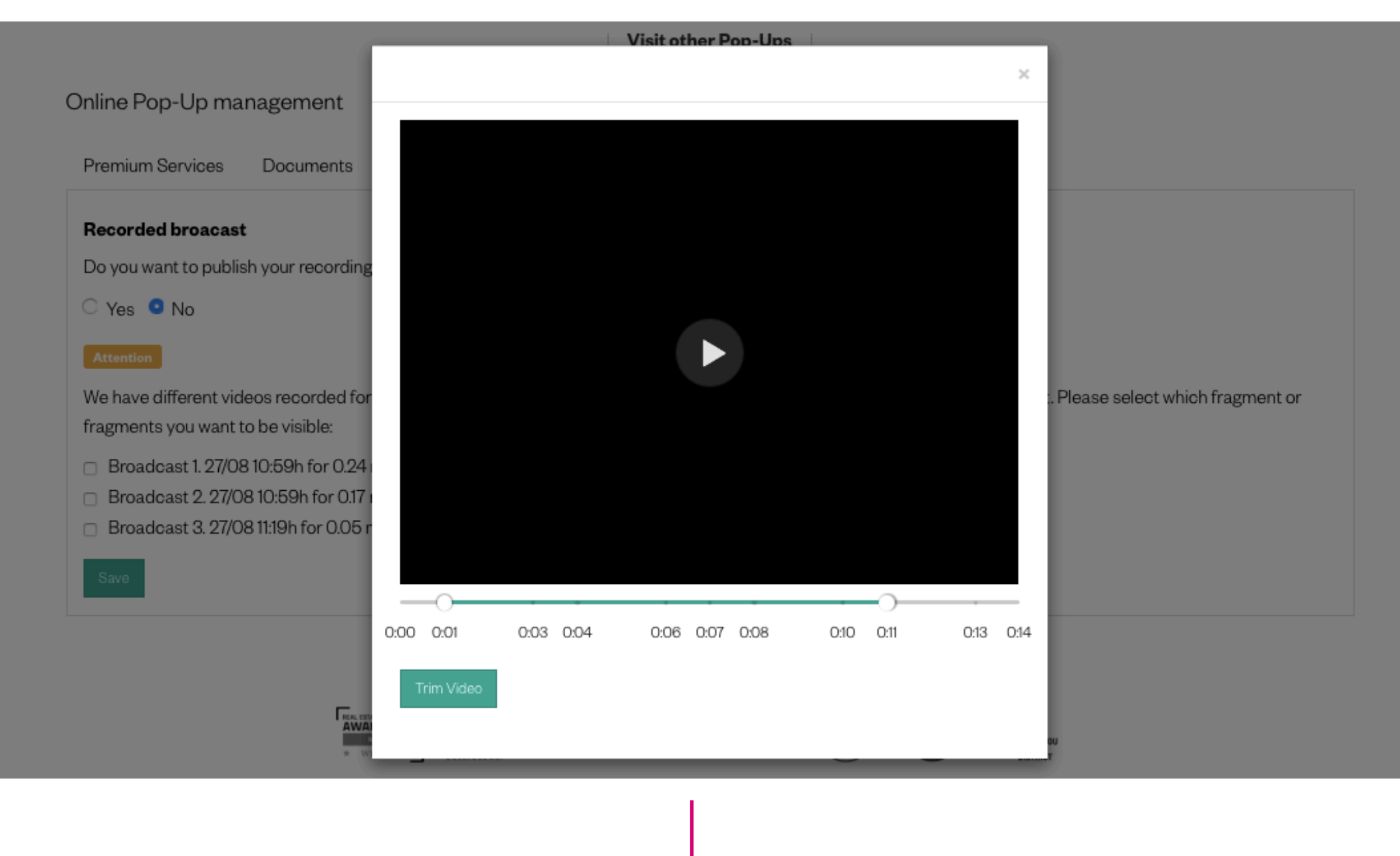

Das ist das Vorschaufenster.

Bewege die grünen Punkte auf den Teil des Videos, den du ausschneiden möchtest und klicke auf "Video trimmen"

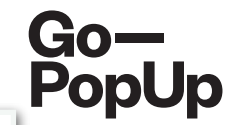

| Online Pop-Up management                                                                                   |                                                                                            |
|----------------------------------------------------------------------------------------------------|--------------------------------------------------------------------------------------------|
| Premium Services Documents Product catalog Social SI                                                       | nare Attendees Recordings                                                                  |
| Recorded broacast                                                                                          |                                                                                            |
| Do you want to publish your recording in our Online Pop-Up Shopping                                        | Center?                                                                                    |
| 🔿 Yes 🧿 No                                                                                                 |                                                                                            |
| Attention                                                                                                  |                                                                                            |
| We have different videos recorded for your Online Pop-Up. This may de<br>fragments you want to be visible: | ue to lost or interrupted connection during the broadcast. Please select which fragment or |
| Broadcast 1. 27/08 10:59h for 0.24 minutes Download                                                        | d   Preview & Trim 🖸                                                                       |
| Broadcast 2. 27/08 10:59h for 0.17 minutes Trimmed Downloa                                                 | d   Preview & Trim 🖸                                                                       |
| <ul> <li>Broadcast 3. 27/08 11:19h for 0.05 minutes</li> <li>Download</li> </ul>                           | d   Preview & Trim 🖸                                                                       |
| Save                                                                                                    |                                                                                            |
|                                                                                                    |                                                                                            |
|                                                                                                    |                                                                                            |
|                                                                                                    | $\downarrow$                                                                               |

Die Seite wird neu geladen und du siehst alle Versionen deiner Session.

Das Original wird gespeichert und getrimmte Video erscheinen mit dem Tag "trimmed".

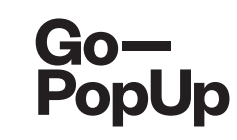

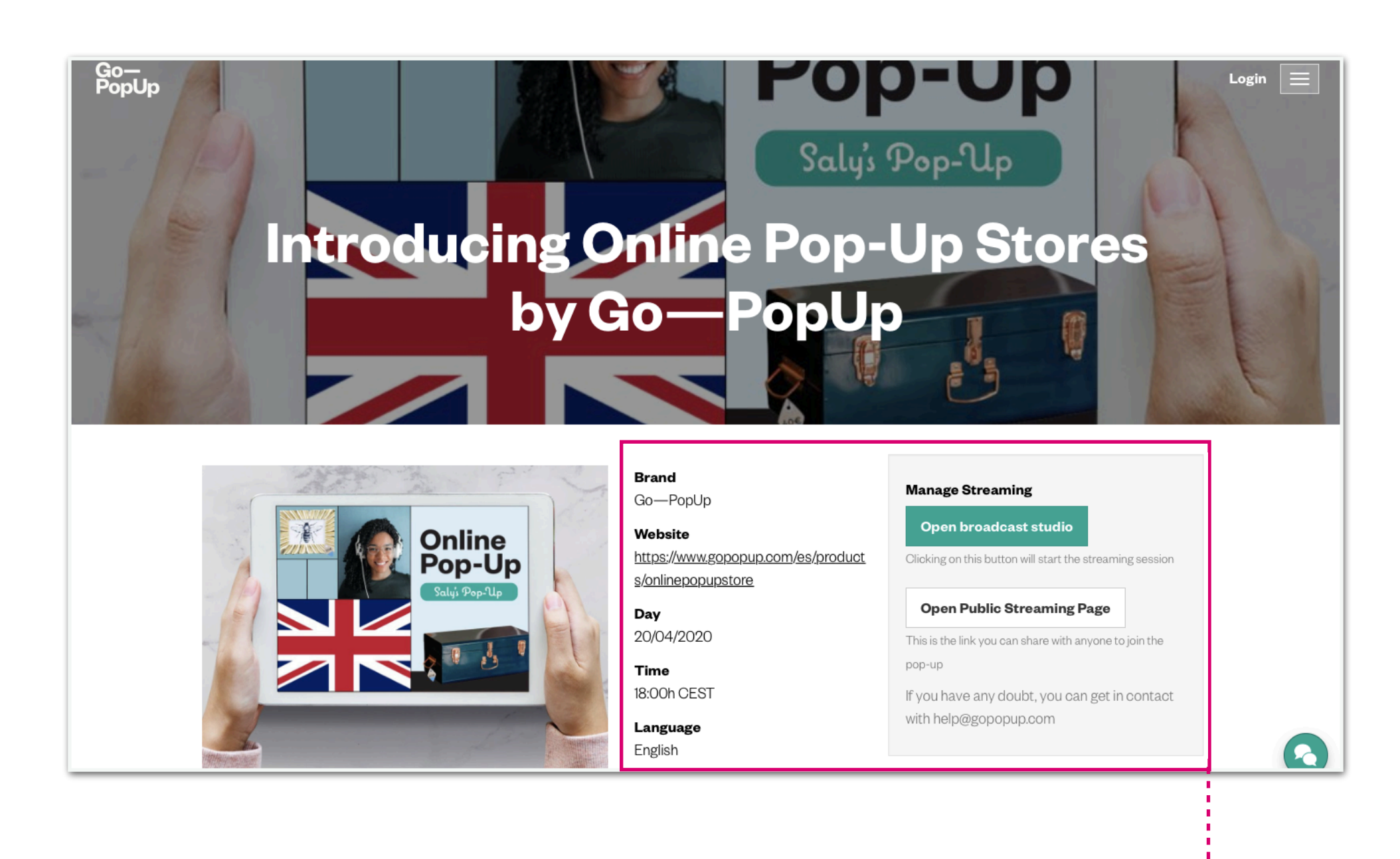

Dies ist das Dashboard, das du in deinem Pop-Up siehst. Allgemeine Informationen deines Pop-Ups.

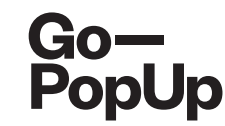

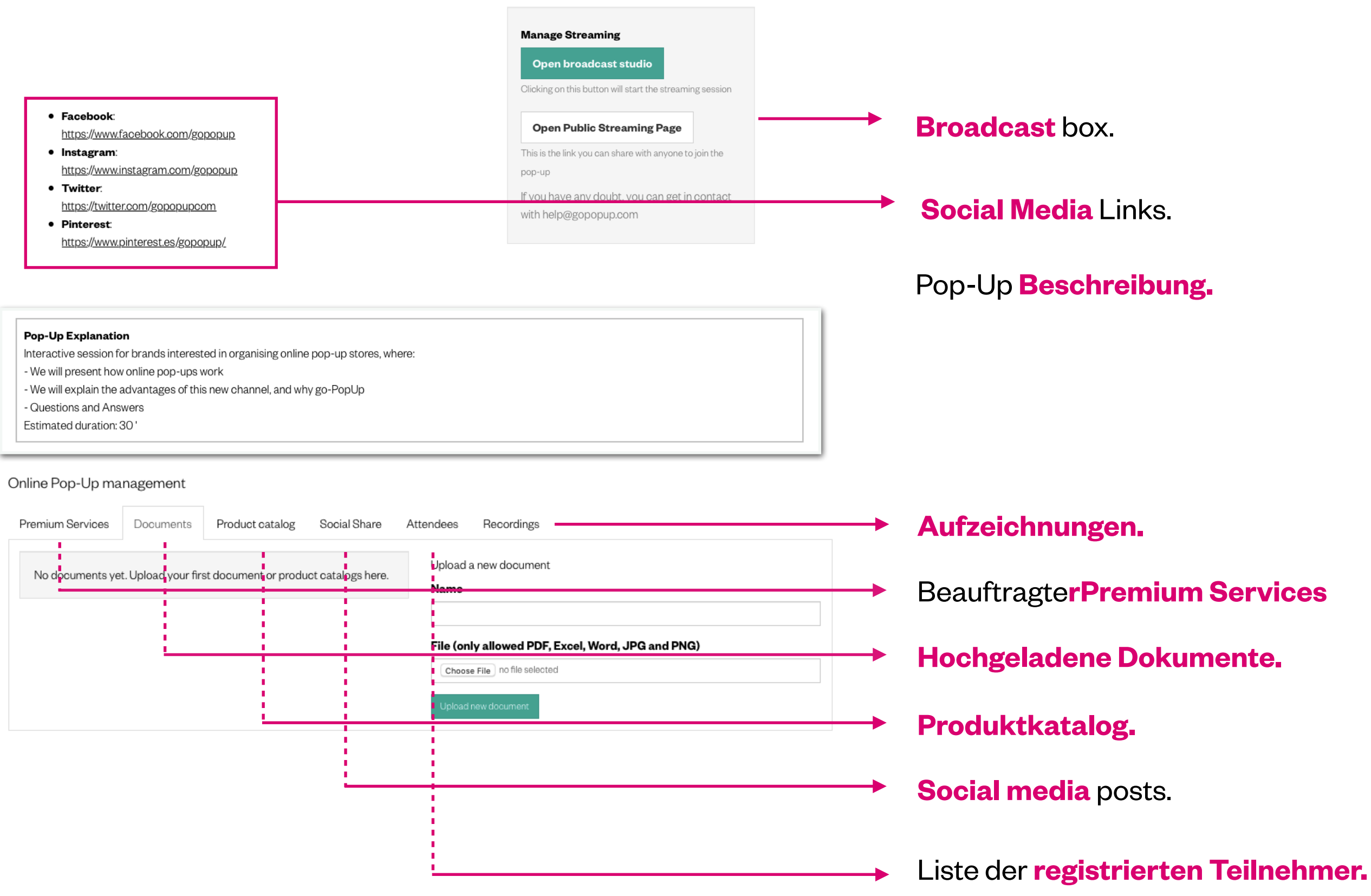

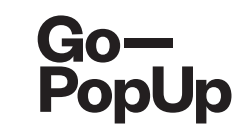

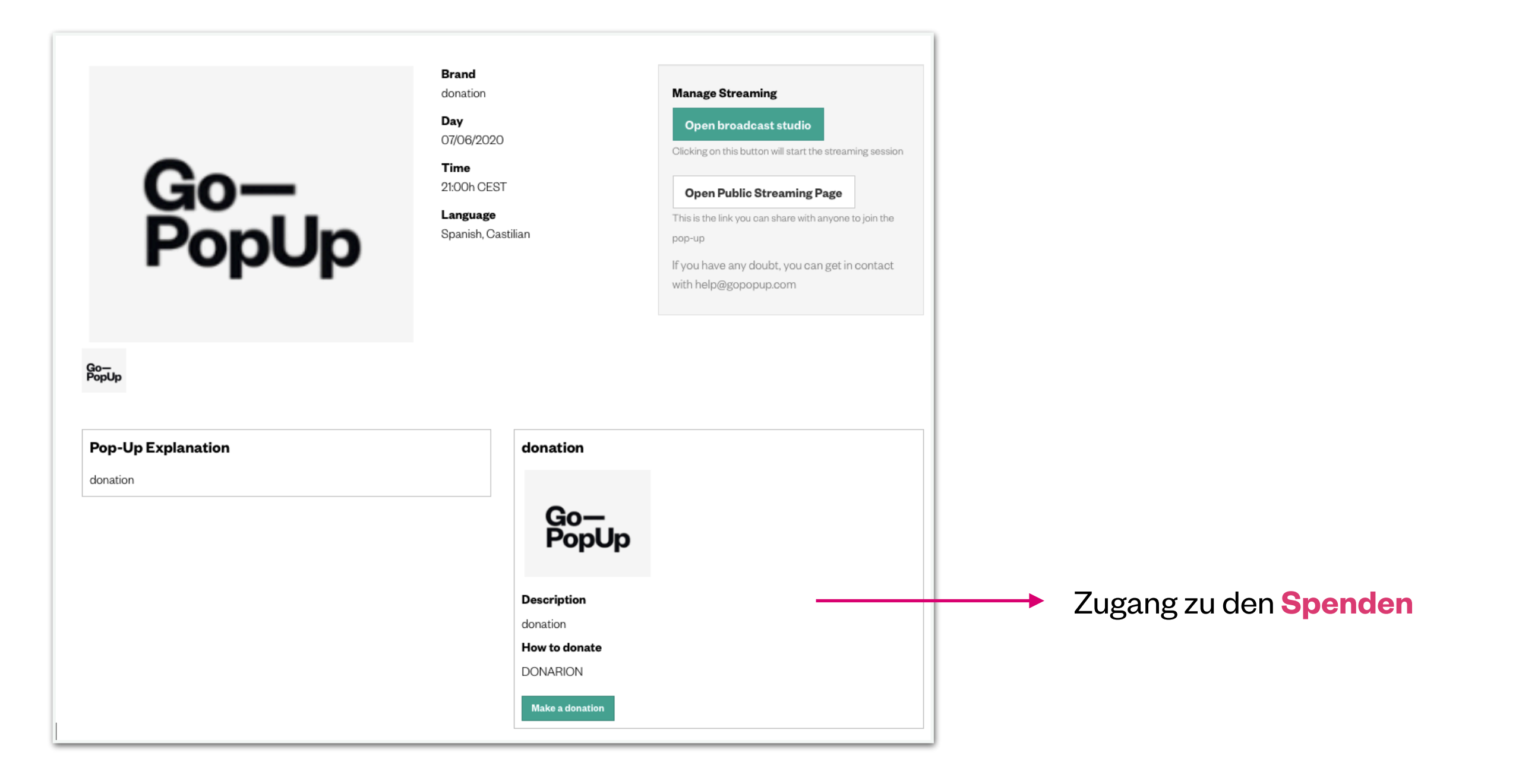

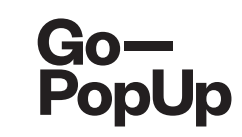

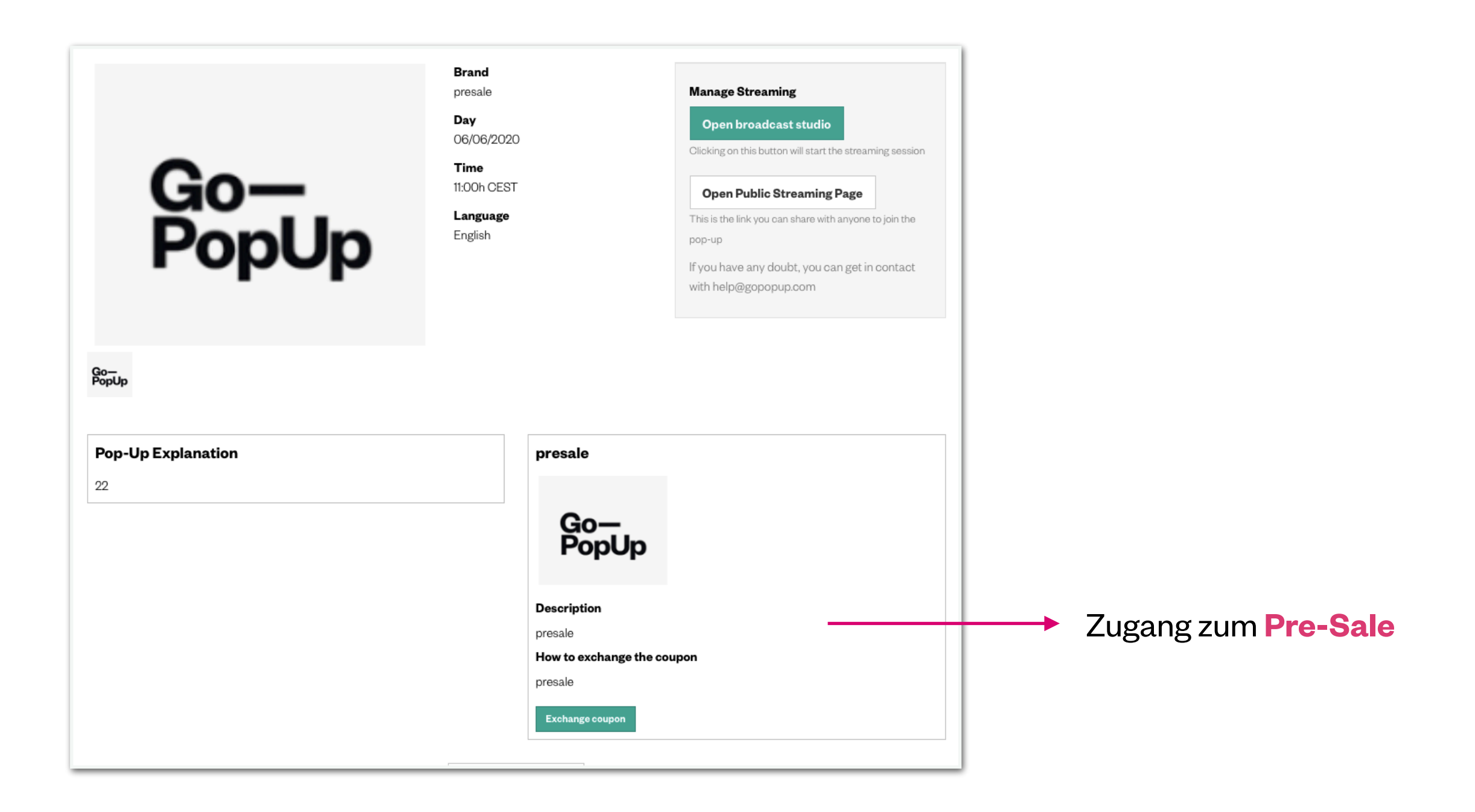

# Danke!

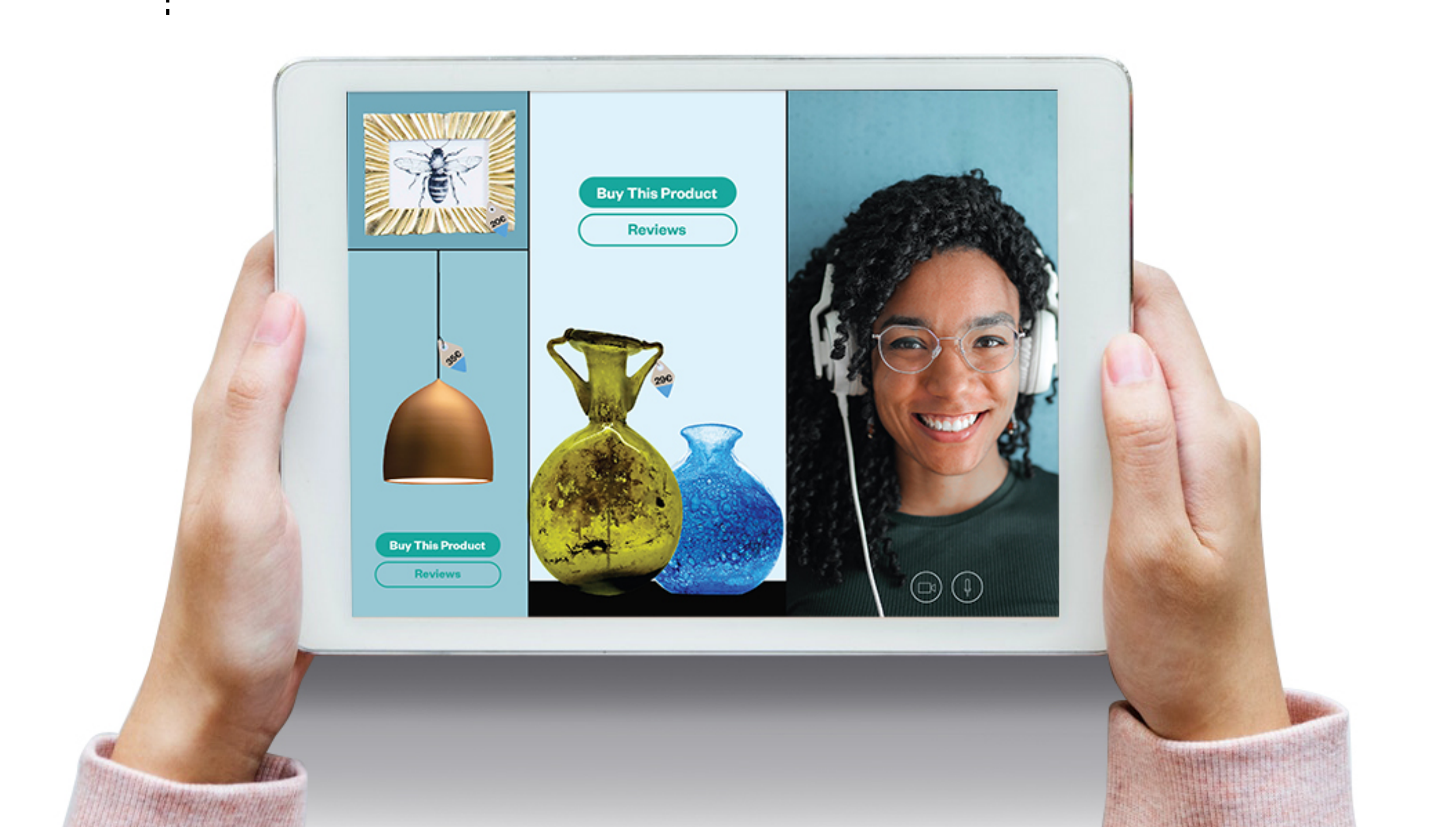